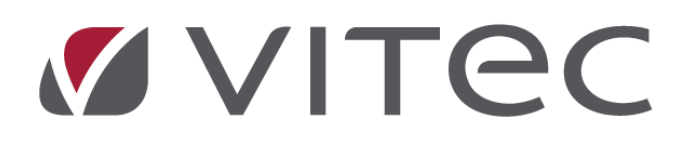

# Nyhetsdokument Vitec Hyra

## Version 1.76 – maj 2020

Reviderat 2020-05-07

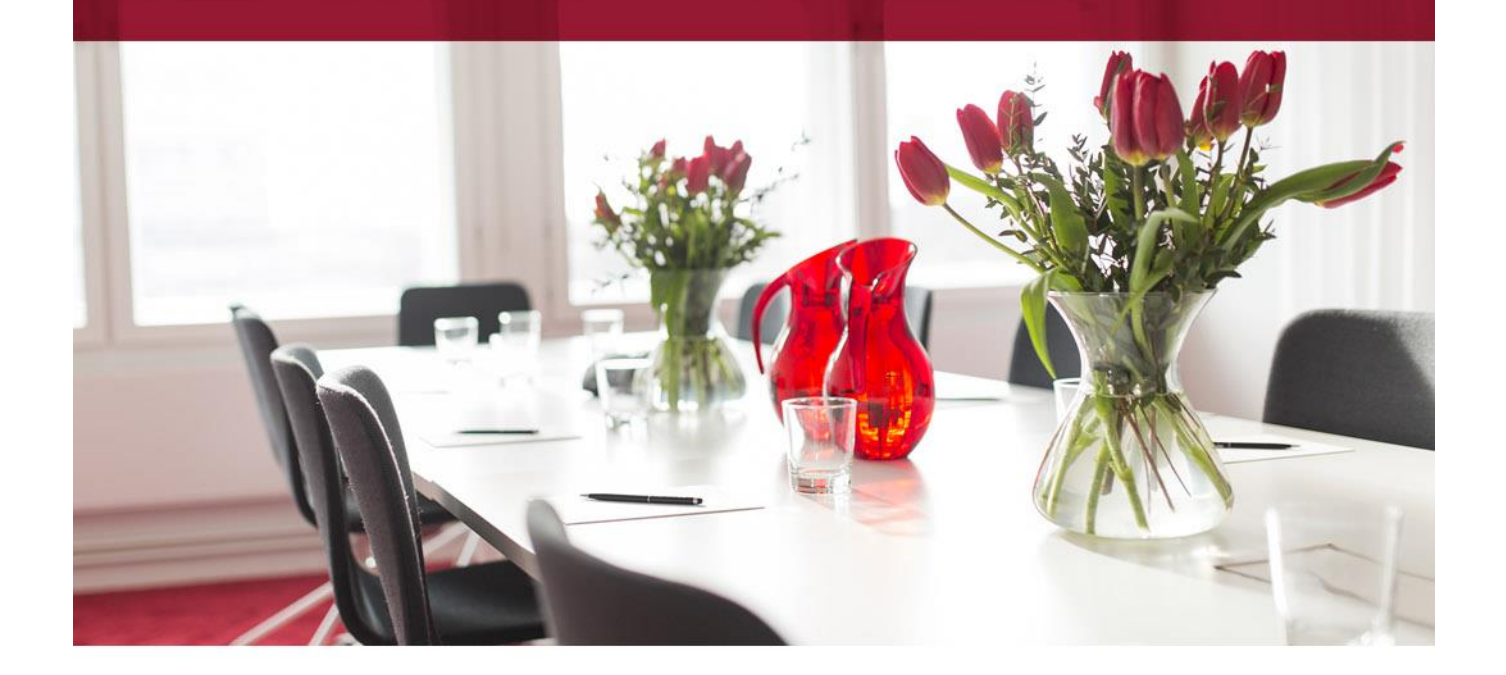

## Innehållsförteckning

| Inledning                                                | 3  |
|----------------------------------------------------------|----|
| Inställningar                                            | 3  |
| Schemalagda tjänster - Inläsning anmälningsfil e-faktura | 3  |
| Elektronisk signering                                    | 4  |
| Flera signerande parter                                  | 4  |
| Hyresgäst                                                | 4  |
| Initierare                                               | 6  |
| Intressent                                               | 7  |
| Valfri                                                   | 9  |
| Hantering vid signeringstillfället                       | 11 |
| Inbjudningsordning                                       | 11 |
| Roll                                                     | 12 |
| Flöden                                                   | 12 |
| E-signera kontrakt                                       | 12 |
| E-signera dokument                                       | 15 |
| E-signera ärende                                         | 16 |
| Betalningsperioder med hyresfria perioder                | 18 |
| Inställning för hyresfria perioder                       | 18 |
| Hur påverkas hyran?                                      | 19 |
| Befintliga kontrakt och betalningsperioder               | 20 |
| Behörighet                                               | 21 |
| Behörigheter e-signering                                 | 21 |
| Separata behörigheter för objekt, fastighet och byggnad  | 21 |
| Behörighet Objekt                                        | 22 |
| Behörighet Fastigheter                                   | 23 |
| Behörighet Byggnader                                     | 24 |
| Smått och gott                                           | 25 |
| Loggning betalningsperioder                              | 25 |
| Prestandaförbättringar                                   | 25 |
|                                                          |    |

## Inledning

I version x.76 av Vitec Hyra är det nu är möjligt att lägga till flera signerande parter vid elektronisk signering. Förutom hyresgäst kan även initierare, intressent och valfri person vara parter i signeringsprocessen. Det finns även möjlighet att styra vilken ordning de olika parterna ska signera. Nya roller för de signerande parterna har också införts, nämligen granskare och godkännare. Betalningsperioder som har hyresfria perioder, t ex studentkontrakt med 10 månaders hyror, kan nu styras med exakt datum för att det ska bli rätt hyra vid in- och avflytt mitt i en delad hyresfri månad.

## Inställningar

### Schemalagda tjänster - Inläsning anmälningsfil e-faktura

Den schemalagda tjänsten för att läsa in anmälningsfiler för e-faktura använder sig nu av sökvägsregistret för val av sökvägar.

**OBS!** Ni som använder den schemalagda tjänsten "Inläsning anmälningsfil e-faktura" behöver redigera tjänsten och i steg 5 ange sökvägar, dels till **Sökväg för anmälningsfiler** samt dels till **Sökväg för arkivering av anmälningsfiler**. De schemalagda tjänsterna finns under *Meny->Verktyg->Schemalagda tjänster*. Sökvägsregistret finns under *Meny->Inställningar->Sökvägar*.

| Schemalägg tjänst                                                                                                 | ×      |
|----------------------------------------------------------------------------------------------------|--------|
| Konfigurera inställningar (Sida 5 av 7)<br>Konfigurera inställningar för inläsning av anmälningsfil för e-faktura | a.     |
| Filinställningar                                                                                                  |        |
| Sökväg anmälningsfiler                                                                                            |        |
| Ingen sökväg                                                                                                    | v 🗷 🛈  |
| Sökväg för arkivering av anmälningsfiler                                                                          |        |
| Ingen sökväg                                                                                                    | • Ø (j |
| Resultat<br>Skicka e-post med resultat till:                                                                      |        |
| << Föregående Nästa >>                                                                                            | Avbryt |

## **Elektronisk signering**

Det finns nu möjlighet att lägga till flera signerande parter vid elektronisk signering. Det går dels att lägga upp en grundstruktur med signerande parter som alltid ska vara med vid varje signeringstillfälle och det går dels att hantera signerande parter vid enskilda signeringstillfällen.

Nya roller för de signerande parterna har införts, förutom signerande part finns granskare och godkännare.

Inbjudningsordning för de olika parterna är också nytt. Den anger i vilken ordning inbjudningarna för e-signering ska skickas.

## Flera signerande parter

Det finns nu möjlighet att definiera flera signerande parter. Detta görs under *Meny->Grunddata->Elektronisk signering->Signerande parter*. För att kunna göra detta krävs att man har behörigheten *Gemensamt->Elektronisk signering->Hantera signerande* parter (se avsnitt *Behörigheter e-signering)*.

Tidigare fanns bara Hyresgäst som signerad part, men nu har vi kompletterat med Initierare, Intressent och Valfri.

#### Hyresgäst

En systemgenererad signerande part **Hyresgäst** finns alltid och är den enda som krävs för att esignering ska fungera som i versioner tidigare än x.76. Den systemgenererade signerade parten går dock att redigera, om man vill. Det som går att ändra är vilket identifieringsalternativ som ska användas av hyresgäster, i vilken ordning hyresgästerna ska signera (som standard kommer de först i ordningen) och vid vilka typer av dokument som hyresgäster ska vara med som signerande part (som standard ska de vara med i alla typer av dokument).

| <b>P</b>                                     |                                              | Redig                           | era signerande part                                     |                    | - 🗆 X |
|----------------------------------------------|----------------------------------------------|---------------------------------|---------------------------------------------------------|--------------------|-------|
|                                              | Q Sök                                        | 🗭 Standard                      |                                                         |                    |       |
| Namn<br>Borgensman<br>Hyresgäst<br>Hyresvärd | Typ<br>Intressent<br>Hyresgäst<br>Initierare | Allmänt<br><u>N</u> amn*        | Hyresgäst<br>Systemgenererad                            |                    |       |
|                                              |                                              | <u>Т</u> ур*                    | Hyresgäst                                               | v (j)              |       |
|                                              |                                              | <u>R</u> oll*                   | Signerande part                                         | ¥ (1)              |       |
|                                              |                                              | <u>I</u> dentifieringsaltemativ | E-legitimation                                          | V (Ì)              |       |
|                                              |                                              | <u>U</u> rval                   | Inget                                                   | v 🖄 🛈              |       |
|                                              |                                              | Intressentt <u>y</u> p          |                                                         | v (j)              |       |
|                                              |                                              | Inbjudningsordning              | 1                                                       | Û                  |       |
|                                              |                                              | <u>A</u> nvändning              | ✓ Kontrakt ✓ Nyckelkvittens ✓ Tilläggskontrakt ✓ Årende |                    |       |
|                                              |                                              | 1                               | ✓ Uppsägning ✓ Övrigt                                   |                    |       |
|                                              |                                              | Kontaktinformation              |                                                         |                    |       |
|                                              |                                              | <u>F</u> öretagsnamn            |                                                         |                    |       |
|                                              |                                              | Person/orgnr.                   |                                                         |                    |       |
|                                              |                                              | F <u>ö</u> mamn                 |                                                         |                    |       |
|                                              |                                              | Eftema <u>m</u> n               |                                                         |                    |       |
|                                              |                                              | <u>E</u> -post                  |                                                         |                    |       |
|                                              |                                              | MODI                            |                                                         |                    |       |
|                                              |                                              |                                 |                                                         |                    |       |
| <                                            | >                                            |                                 |                                                         |                    |       |
|                                              |                                              |                                 |                                                         |                    |       |
| <u>L</u> ogg                                 |                                              |                                 | <u>N</u> y Ta                                           | bort <u>S</u> para | Stäng |

Det kan bara finnas en signerande part av typen **Hyresgäst** som grundinställning, men det går att sätta upp signerande parter av typen **Hyresgäst** med avvikande inställningar per urval, det går dock bara att ha en per urval.

För att lägga upp en signerande part **Hyresgäst** för ett urval väljer man först att typen ska vara satt till **Hyresgäst** (1) och sedan vilket urval, **AJAX** i det här exemplet (2), som den signerande parten ska vara kopplad till. Någon annan inställning bör vara avvikande mot grundinställningen för att det ska vara någon mening att lägga upp en avvikande signerande part för **Hyresgäst**. I detta exempel anges identifieringsalternativet **PIN via SMS** (3) istället för E-legitimation som gäller för grundinställningen. Övriga inställningar är samma.

| P/                                                                                                    |                                                                                                    | Redigera                                                                                                    | signerande part                                                                                                    |                                    |       |                            | - 🗆 X              |
|----------------------------------------------------------------------------------------------------|----------------------------------------------------------------------------------------------------|----------------------------------------------------------------------------------------------------|----------------------------------------------------------------------------------------------------|------------------------------------|-------|----------------------------|--------------------|
|                                                                                                    | 🔍 Sök                                                                                                    | 🖉 Standard                                                                                                    |                                                                                                    |                                    |       |                            |                    |
| Namn<br>Andrahandshyresgäst<br>Borgensman<br>Borgensman - AJAX 015<br>Hyresgäst<br>Hyresgäst - AJAX 015<br>Initierare<br>Initierare<br>Initierare - AJAX 015<br>Uthymingschef<br>Uthymingschef - AJAX 0 | Typ<br>Intressent<br>Intressent<br>Intressent<br>Hyresgäst<br>Initierare<br>Initierare<br>Valfri<br>Valfri | Almänt<br>Namn*<br>Typ*<br>Roll*<br>Identifieringsaltemativ<br>Urval<br>Intressenttyp<br>Inbjudningsordning<br>Användning | Hyresgäst - AJAX 01<br>Systemgenererad<br>Hyresgäst<br>Signerande part<br>PIN via SMS<br>AJAX<br>1<br>✓ Kontrakt<br>✓ Tilläggskontrakt | 5<br>5<br>Vyckelkvittens<br>Arende |       | ()<br>()<br>()<br>()<br>() | <b>1</b><br>3<br>2 |
| <                                                                                                    | >                                                                                                    | Kontaktinformation<br>Företagsnamn<br>Person/orgnr.<br>Förnamn<br>Efternamn<br>E-post<br>Mobil                            |                                                                                                    |                                    |       |                            |                    |
| Logg                                                                                                    |                                                                                                    |                                                                                                    |                                                                                                    | Ny Ta bort                         | Spara |                            | Stäng              |

Vid e-signering av ett dokument, t.ex. ett kontrakt, på någon annan ägare än AJAX 015 kommer den signerande parten för hyresgäst att hämta inställningar från grundinställningen. Därmed kommer identifieringsalternativet bli satt till E-legitimation. Notera att namn och övriga kontaktuppgifter hämtas från hyresgästen på kontraktet som gäller vid valt utskriftsdatum.

#### Initierare

En signerande part av typen **Initierare** representerar den som initierar e-signeringen. Det finns ingen systemgenererad signerande part av denna typ, utan ska den användas måste den registreras manuellt. Detta görs genom att välja typen **Initierare** (1), efter det är det fritt att välja vilka övriga inställningar som ska gälla.

I detta exempel ska initieraren vara en signerande part, dvs. ska skriva under dokumentet, och därför sätts roll till **Signerande part** (2). Initieraren ska skriva under med hjälp av BankID och identifieringsalternativet sätts därför till **E-legitimation** (3). Dessa inställningar ska gälla oavsett vilken objekt som e-signeringen sker för och urvalet sätts därför till **Inget** (4). Inte förrän hyresgästen har skrivit under ska initieraren få en inbjudan att skriva under, därför sätts inbjudningsordning till **2** (5). Initieraren ska bara skriva under när det gäller nya kontrakt och vid uppsägningar, därför sätts användning till **Kontrakt** och **Uppsägning** (6).

| <b>P</b>                                                                                                    |                                                                                             | Redigera                                                                                                    | signerande part                                                                                        |                               |       |                                                                   | - 🗆 🗙            |
|----------------------------------------------------------------------------------------------------|---------------------------------------------------------------------------------------------|----------------------------------------------------------------------------------------------------|----------------------------------------------------------------------------------------------------|-------------------------------|-------|-------------------------------------------------------------------|------------------|
|                                                                                                    | 🔍 Sök                                                                                       | 🖉 Standard                                                                                                    |                                                                                                    |                               |       |                                                                   |                  |
| Namn<br>Andrahandshyresgäst<br>Borgensman<br>Borgensman - AJAX 015<br>Hyresgäst<br>Hyresgäst - AJAX 015<br>Initierare<br>Initierare - AJAX 015<br>Uthymingschef<br>Uthymingschef - AJAX 0 | Typ<br>Intressent<br>Intressent<br>Hyresgäst<br>Hyresgäst<br>Initierare<br>Valfri<br>Valfri | Almänt<br>Namn*<br>Typ*<br>Roll*<br>Identifieringsaltemativ<br>Urval<br>Intressenttyp<br>Inbjudningsordning<br>Användning | Initierare Systemgenererad Initierare Signerande part E-legitimation Inget 2 Kontrakt Tilläggskontrakt | 5<br>Nyckelkvittens<br>Arende |       | <ol> <li>i</li> <li>i</li> <li>i</li> <li>i</li> <li>i</li> </ol> | 1<br>2<br>3<br>4 |
|                                                                                                    |                                                                                             | Kontaktinformation<br>Företagsnamn<br>Person/orgnr.<br>Förnamn<br>Efternamn<br>E-post<br>Mobil                            | Uppsägning                                                                                             | □ Ovrigt                      |       |                                                                   |                  |
| Logg                                                                                                    |                                                                                             |                                                                                                    |                                                                                                    | Ny Ta bort                    | Spara |                                                                   | Stäng:           |

#### Intressent

En signerande part av typen **Intressent** representerar en intressent på ett kontrakt. T.ex. en borgensman eller en andrahandshyresgäst. Det finns ingen systemgenererad signerande part av denna typ, utan ska den användas måste den registreras manuellt. Detta görs genom att välja typen **Intressent** (1) och sedan välja vilken intressenttyp som ska vara med vid e-signering av ett dokument på ett kontrakt.

I detta exempel sätts intressenttypen till **Borgensman** (2). Detta innebär att alla intressenter av typen Borgensman som är aktiva på kontraktet vid valt utskriftsdatum kommer att komma med som signerande parter vid e-signering av ett dokument på kontraktet. I detta exempel ska borgensmannen skriva under med hjälp av BankID och identifieringsalternativet sätts därför till **Elegitimation** (3). Dessa inställningar ska gälla oavsett vilket kontrakt som e-signeringen sker för och urvalet sätts därför till **Inget** (4). Borgensmannen ska skriva under samtidigt som hyresgästen och därför sätts inbjudningsordning till **1** (5). Borgensmannen ska skriva under oavsett vilken typ av dokument som skickas för e-signering, därför sätts användning D Redigera signerande part – 🗆 🗙 🔍 Sök 🗭 Standard Тур Namn Allmänt Andrahandshyresgäst Intressent Borgensman Namn<sup>\*</sup> Borgensman - AJAX 015 Intressent Systemgenererad Hyresgäst Hyresgäst Hyresgäst - AJAX 015 v 🛈 ( Hyresgäst Typ\* Intressent Initierare Initierare Roll\* Signerande part ٦ Initierare - AJAX 015 Initierare Uthymingschef Valfri Identifieringsalternativ E-legitimation  $(\hat{\mathbf{I}})$ Uthymingschef - AJAX 0... Valfri v 🖉 🛈 Urval Inget Intressenttyp G Borgensman 5 1 (î) Inbjudningsordning Kontrakt Användning Nyckelkvittens Tilläggskontrakt Årende 🗹 Övrigt Uppsägning Kontaktinformation Företagsnamn Person/orgnr. Förnamn Efternamn E-post Mobil < ≻ Ta bort Logg... Ny Stäng

till Kontrakt, Tilläggskontrakt, Uppsägning, Nyckelkvittens och Övrigt (6). Typen Intressent kan inte används för e-signering av ärenden.

Signerande parter av typen **Intressent** går att lägga upp flera gånger, både som grundinställning och per urval, förutsatt att intressenttypen är unik. Detta görs genom att välja typen **Intressent** (1) och sedan välja en intressenttyp som inte redan används som grundinställning eller finns med i ett urval. I detta exempel sätts intressenttypen till **Andrahandshyresgäst** (2). Detta innebär att alla intressenter av typen Andrahandshyresgäst som är aktiva på kontraktet vid valt utskriftsdatum kommer att komma med som signerande parter vid e-signering av ett dokument på kontraktet. I detta exempel ska andrahandshyresgästen skriva under med hjälp av BankID och identifieringsalternativet sätts därför till **E-legitimation** (3). Dessa inställningar ska gälla oavsett vilket kontrakt som e-signeringen sker för och urvalet sätts därför till **Inget** (4). Andrahandshyresgästen ska skriva under efter hyresgästen och därför sätts inbjudningsordning till **2** (5). Andrahandshyresgästen ska endast skriva under vid ett nytt kontrakt och vid uppsägning, därför sätts användning till **Kontrakt** och **Uppsägning** (6).

| P/                                                                                                    |                                                                                                    | Redigera signe                                                                                                    | nerande part .        | - 🗆 X        |
|----------------------------------------------------------------------------------------------------|----------------------------------------------------------------------------------------------------|----------------------------------------------------------------------------------------------------|-----------------------|--------------|
|                                                                                                    | 🔍 Sök                                                                                                    | 🗭 Standard                                                                                                    |                       |              |
| Namn Andrahandshyresgäst Borgensman Borgensman - AJAX 015 Hyresgäst Hyresgäst - AJAX 015 Initierare Initierare Initierare - AJAX 015 Uthymingschef Uthymingschef - AJAX 0 | Sök<br>Typ<br>Intressent<br>Intressent<br>Intressent<br>Hyresgäst<br>Initierare<br>Initierare<br>Valfri<br>Valfri | Redigera signe         Standard         Allmänt         Namn*       And         Typ*       Intr         Roll*       Sig         Identifieringsaltemativ       E-le         Urval       Ing         Intressenttyp       And         Inbjudningsordning       2         Användning       Implementation         Företagsnamn       Implementation         Person/orgnr.       Implementation | herande part          | - <b>□</b> X |
| <                                                                                                    | >                                                                                                    | Person/orgnr.<br>Fömamn<br>Eftemamn<br>E⊰post<br>Mobil                                                                                                    | Ny Ta bort Spara Stär | ng           |

Även här går det att lägga upp en avvikande signerande part av typen **Intressent** och intressenttypen **Andrahandshyresgäst** per urval. Vid e-signering av ett dokument, t.ex. ett kontrakt, på någon annan ägare än AJAX 015 kommer den signerande parten för intressent att hämta inställningar från grundinställningen. Därmed kommer rollen bli satt till Signerande part. Den signerande parten för intressent av typen Borgensman kommer bara att visas om det på kontraktet finns en intressent med intressenttypen Borgensman som är aktiv för valt utskriftsdatum.

#### Valfri

En signerande part av typen **Valfri** representerar alla andra parter som kan tänkas vara med vid en signering. T.ex. en chef som alltid ska godkänna signeringar. Det finns ingen systemgenererad signerande part av denna typ, utan ska den användas måste den registreras manuellt. Detta görs genom att välja typen **Valfri** (1), efter det är det fritt att välja vilka övriga inställningar som ska gälla. I det här exemplet läggs en signerande part upp för en uthyrningschef. Uthyrningschefen ska godkänna det signerande dokumentet efter att alla signerande parter har skrivit under, därför sätts rollen till **Godkännare** (2). Uthyrningschefen måste också identifiera sig för att godkänna dokumentet, därför sätts identifieringsalternativet till **PIN via SMS** (3). Uthyrningschefen ska godkänna alla dokument som skickas för e-signering oavsett objekt, därför sätts urvalet till **Inget** (4).

Uthyrningschefen ska inte godkänna förrän efter att alla har signerat dokumentet, därför sätts inbjudningsordningen till **3** (5). Endast vid signering av nya kontrakt och vid uppsägningar ska uthyrningschefen delta i signeringsprocessen, därför sätts användning

till Kontrakt och Uppsägning (6).

När typen är satt till **Valfri** måste även kontaktinformation anges. Här går det att ange företagsnamn (7), uthyrningschefens förnamn (8), uthyrningschefens efternamn (9), e-postadressen till uthyrningschefen (10) som är obligatorisk och uthyrningschefens mobiltelefonnummer (11) som är obligatorisk om identifieringsalternativet är satt till **PIN via SMS**. Person/orgnr. kan också sättas, men är bara obligatorisk om identifieringsalternativet är satt till **E-legitimation**.

| <b>P</b>                                                                                                    |                                                                                                    | Redigera si                                                                                                    | ignerande part – 🗆 🗙                                                                                                    |
|----------------------------------------------------------------------------------------------------|----------------------------------------------------------------------------------------------------|----------------------------------------------------------------------------------------------------|----------------------------------------------------------------------------------------------------|
|                                                                                                    | 🔍 Sök                                                                                               | 🖄 Standard                                                                                                    |                                                                                                    |
| Namn<br>Andrahandshyresgäst<br>Borgensman<br>Borgensman - AJAX 015<br>Hyresgäst<br>Hyresgäst - AJAX 015<br>Initierare<br>Initierare - AJAX 015<br>Uthymingschef<br>Uthymingschef - AJAX 0 | Sök<br>Typ<br>Intressent<br>Intressent<br>Hyresgäst<br>Initierare<br>Initierare<br>Valfri<br>Valfri | Standard         Allmänt         Namn*         Typ*         Roll*         Identifieringsaltemativ         Urval         Intressenttyp         Inbjudningsordning         Användning         Kontaktinformation         Företagsnamn         Person/orgnr.         Fömamn | Uthymingschef   Systemgenererad   Valfri   Godkännare   I   Godkännare   I   I   Godkännare   I   I   Godkännare   I   I   I   Godkännare   I   I   I   I   I   I   I   I   I   I   I   I   I   I   I   I   I   I   I   I   I   I   I   I   I   I   I   I   I   I   I   I   I   I   I   I   I   I   I   I   I   I   I   I   I   I   I   I   I   I   I   I   I   I   I   I   I   I   I   I   I   I   I   I   I   I   I   I   I   I   I    I   I |
| <                                                                                                    | >                                                                                                   | Efternamn<br>E-post<br>Mobil                                                                                                    | johan johansson@vitec.se 10 +46708752658 11                                                                                                    |
| Logg                                                                                                    |                                                                                                    |                                                                                                    | Ny Ta bort Spara Stäng                                                                                                    |

För typen **Valfri** finns inga begränsningar gällande hur många signerande parter det går att lägga upp per urval eller som grundinställning.

I nedan exempel är det en annan uthyrningschef som ska godkänna e-signerande dokument för en viss ägare. Typen sätts till **Valfri** (1) och sedan anges ett urval som inkluderar endast den ägare som uthyrningschefen ska godkänna e-signerande dokument för, urval sätts därför till **AJAX** (2). Eftersom det är en annan uthyrningschef anges andra kontaktuppgifter, företagsnamn (3), förnamn (4), efternamn (5), e-post (6) och mobiltelefonnummer (7).

|                                                                                                    |                                                                                                    | Redigera si                                                                                                    | ignerande part – 🗖 🗙                                                                                                    |
|----------------------------------------------------------------------------------------------------|----------------------------------------------------------------------------------------------------|----------------------------------------------------------------------------------------------------|----------------------------------------------------------------------------------------------------|
|                                                                                                    | 🔍 Sök                                                                                                    | 🖄 Standard                                                                                                    |                                                                                                    |
| Namn<br>Andrahandshyresgäst<br>Borgensman<br>Borgensman - AJAX 015<br>Hyresgäst<br>Hyresgäst - AJAX 015<br>Initierare<br>Initierare - AJAX 015<br>Uthymingschef<br>Uthymingschef - AJAX 0 | Typ<br>Intressent<br>Intressent<br>Hyresgäst<br>Hyresgäst<br>Initierare<br>Initierare<br>Valfri<br>Valfri | Allmänt<br>Namn*<br>Typ*<br>Roll*<br>Identifieringsaltemativ<br>Urval<br>Intressenttyp<br>Inbjudningsordning<br>Användning | Uthymingschef - AJAX 015<br>Systemgenererad<br>Valfri<br>Godkännare<br>PIN via SMS<br>AJAX<br>AJAX<br>Montrakt<br>Nyckelkvittens<br>Tillianslanstratt |
|                                                                                                    |                                                                                                    | Kontaktinformation<br>Företagsnamn<br>Person/orgnr.<br>Fömamn<br>Eftemamn<br>E-post<br>Mobil                               | Tillaggskontrakt Arende   ✓ Uppsägning Ovrigt     Vitec Software Group 3   Anders 4   Andersson 5   anders.andersson@vitec.se 6   +46703284589 7      |
| < Logg                                                                                                    | >                                                                                                    |                                                                                                    | Ny Ta bort Spara Stäng:                                                                                                    |

#### Hantering vid signeringstillfället

Vid varje tillfälle som ett dokument ska skickas för e-signering finns möjligheten att hantera vilka parter som ska delta i signeringen, utifall att den uppsättning som satts upp under *Meny->Grunddata->Elektronisk signering->Signerande parter* inte fungerar för just det aktuella tillfället.

Det går att lägga till en signerande part som inte finns med genom att klicka på knappen *Lägg till*. Detta kräver att man har behörigheten *Gemensamt->Elektronisk signering->Lägg till signerande part*.

### Inbjudningsordning

Det är möjligt att ange inbjudningsordning för de olika parterna. Den anger i vilken ordning inbjudningarna för e-signering ska skickas ut från Scrive. Om samma inbjudningsordning anges på flera signerande parter kommer inbjudningarna att skickas ut samtidigt, annars kommer inbjudningarna att skickas ut i ordningsföljd och inte förrän den första parten i ordningen har signerat dokumentet. Dvs. signerande part med inbjudningsordning 2 kommer inte få en inbjudan att signera dokumentet förrän signerande part med inbjudningsordning 1 har signerat dokumentet.

## Roll

Det finns 3 olika roller för de parter som kan vara med på ett dokument som skickas för e-signering.

- Signerande part En part som ska signera dokumentet som skickas för e-signering.
- Granskare

En part som får en kopia av dokumentet som skickas för e-signering, men som inte ska signera dokumentet.

• Godkännare

En part som ska godkänna dokumentet som skickas för e-signering efter att alla signerande parter skrivit under.

## Flöden

#### E-signera kontrakt

För att skicka ett kontrakt för e-signering markera man kontraktet som vanligt och väljer *Skriv ut- >Kontrakt*. Detta kommer att öppna utskriftsdialogen för kontrakt.

| Skriv ut          | •                                                                                                    | Aviadress<br>Hyresspec<br>Fakturera | Dokumentmall<br>PNycklar<br>BUtjämna saldo | <ul> <li>Aktuella</li> <li>Aktuella</li> <li>Aktuella</li> </ul> | ı/Framtida<br>ı<br>U | <b>Q</b><br>Ippdatera | <b>č∔</b> Lägg till<br>ğr Redigera<br>ğr Stäng | <ul> <li>Aktuella,</li> <li>Aktuella</li> <li>Aktuella</li> <li>Alla</li> </ul> | /Framtida   | Redigera<br>kopplingar |
|-------------------|----------------------------------------------------------------------------------------------------|-------------------------------------|--------------------------------------------|------------------------------------------------------------------|----------------------|-----------------------|------------------------------------------------|---------------------------------------------------------------------------------|-------------|------------------------|
| Star              | ntrakt.<br>ndard                                                                                                    | brev                                | den 📝 Kontrakt                             | 🔄 Reskontra                                                      | Personer             | Objekt                | Arende                                         | Besiktning                                                                      | g 🗄 Dokur   | nent                   |
| Nar<br>9 (1 Rum ( | Namnskylt  Kt  Lgh nr: 1304 Plan: 3  00002-00015, 1 Rum och kök (R)  Gustafssons Väg 9, 61835 Esktorp  00002 Frame Agare: 008 Grasshoppers |                                     |                                            |                                                                  |                      |                       |                                                |                                                                                 |             |                        |
|                   |                                                                                                    | Objekt                              | Objektstyp                                 | Objekt                                                           | stypsgrupp K         | ontraktstyp           | From                                           | Tom                                                                             | Hyresgäst 1 |                        |
|                   |                                                                                                    | 00002-00                            | 0015 1 Rum och k                           | ök ( Bostad                                                      | K                    | ontrakt               | 2020-05-01                                     | 2020.04.20                                                                      | Antonette N | ilsson                 |
|                   |                                                                                                    |                                     | UUID I Rum och k                           | ok (   Bostad                                                    | n n                  | ontrakt               | 2018-02-01                                     | 2020-04-30                                                                      | Ema Enksso  | /n                     |

I utskriftsdialogen finns dels en sektion för att välja vilken Wordmall som ska användas som grund för dokumentet som ska e-signeras, dels en sektion för att förhandsgranska och skriva ut dokumentet och slutligen en sektion för att skicka dokumentet för e-signering.

När ett kontrakt ska skickas för e-signering skapas dokumentet (dvs. kontraktet) som ska e-signeras utifrån en Wordmall (1). I Wordmallen finns bokmärken som kommer att fyllas med data från kontraktet, vilken data som fylls i beror på vilket datum som valts (2). Datumet påverkar t.ex. hyran beroende på vilka avgifter som är giltiga vid valt datum, men även vilka parter som ska vara med vid signeringen. Det är signerande parter av typerna **Hyresgäst** och **Intressent** som påverkas av datumet, då endast hyresgäster och intressenter som är aktiva på kontraktet vid valt datum kommer att komma med som signerande parter.

I detta exempel finns det tre parter som ska delta i signeringen. Det är hyresgästen på kontraktet (3) som ska signera dokumentet. Det är den initierande parten (4), dvs. inloggad användare, som också ska signera dokumentet, men inte förrän efter att hyresgästen har gjort det. Slutligen är det uthyrningschefen Johan Johansson (5) som ska godkänna dokumentet, när både hyresgästen och initieraren har signerat det.

Det går att styra vad dokumentet som signeras ska heta genom att ändra dokumentnamnet (6), som annars genereras automatiskt utifrån vald Wordmall, objektets nummer och objektets typ. För att systemet ska veta att det är ett kontrakt som signeras ska dokumenttypen vara satt till **Kontrakt** (7). Det går bara att ha en aktiv e-signering med dokumenttypen **Kontrakt** per kontrakt. Detta för att kunna identifiera vilken e-signering som ska t.ex. omvandla ett preliminärkontrakt till ett skarpt kontrakt.

Det går att ändra inbjudningsmeddelande (8) och bekräftelsemeddelande (9) om de som är uppsatta under *Meny->Inställningar->Systeminställningar->Elektronisk signering* inte passar. För att genomföra e-signeringen klickar man slutligen på knappen *Signera elektroniskt* (10).

| 8                                                                                                    | Utskrift (1/1)                                                                                      |                                                                                                    |                                                                                                    |                                                                                                 | - 🗆 🗙                                          |
|----------------------------------------------------------------------------------------------------|----------------------------------------------------------------------------------------------------|----------------------------------------------------------------------------------------------------|----------------------------------------------------------------------------------------------------|-------------------------------------------------------------------------------------------------|------------------------------------------------|
| Utskrift av kontrakt<br>Här kan du skriva ut ett kontrakt eller skicka ett kontrakt för<br>Observera att den/de mallar du väljer inte får vara öppna i nå                                                                                                    | elektronisk signering. Välj den mall du vill använda eller använd kopplade ko<br>got annat program. | ontraktsma                                                                                                    | illar.                                                                                                    |                                                                                                 | -                                              |
| Mallar                                                                                                    |                                                                                                    | Elektro                                                                                                    | nisk signering                                                                                                    |                                                                                                 |                                                |
| Vāli mall                                                                                                    | Använd kopplade kontraktsdokument                                                                   | Parter                                                                                                    |                                                                                                    |                                                                                                 |                                                |
| Kontrakt      Ala avgfter dox      Bilagor      Ala avgfter dox      Bilaga 2.dox      Bakmärken - Rera hyresgäster dotx      Bokmärken - Rera hyresgäster dotx      Bokmärken - Rera hyresgäster dotx      Bokmärken - Rera hyresgäster dotx      Bokmärken - Rera hyresgäster dotx      Bokmärken - Rera hyresgäster dotx      Bokmärken - Rera hyresgäster dotx      Bokmärken - Rera hyresgäster dotx      Bokmärken - Rera hyresgäster dotx      Bokmärken - Rera hyresgäster dotx      Agare - alla bokmärken.dotx | Mail                                                                                                | In<br>Image: Image: Im | Part<br>Artonette Nilsson<br>Vitec Admin<br>Johan Johansson<br>Lägg till<br>Lägg till<br>onisk signering<br>mentpamn<br>menttyp | Namn<br>Hyresgäst<br>Intierare<br>Uthymingschef<br>Bedgera<br>00002-00015_1 Rum oci<br>Kortrakt | Roll Intr<br>Signerande part 4<br>Godkännare 5 |
| Mallar lietada i dokumentarkiwete mano:                                                                                                    | < >                                                                                                 |                                                                                                    | -                                                                                                    |                                                                                                 |                                                |
| Wordmallar\Kontrakt                                                                                                    | ↑ Flytta upp ↓ Flytta ned > Inkludera < Exkludera                                                   | Bekrä                                                                                                    | ftelsemeddelande                                                                                                    | Du har nu signerat ditt ko                                                                      | ontrakt.                                       |
| Utskrift<br>Per datum 2020-05-01 (2)                                                                                                    | 🗋 Eörhandsgranska 🖉 Skriv ut                                                                        |                                                                                                    | 🏠 Inställ                                                                                                    | ningar 🛛 🖉 Signera                                                                              | a <u>e</u> lektroniskt 10 ①                    |
|                                                                                                    |                                                                                                    | <u>A</u> vbry                                                                                                    | rt << <u>B</u> akåt                                                                                                    | : <u>N</u> ästa >>                                                                              | <u>K</u> lar <u>H</u> jälp                     |

Om någonting i uppsättningen är felaktigt visas en varning om detta när man klickar på knappen, annars får man en fråga för att bekräfta att man vill skicka dokumentet för e-signering. Klickar man på Ja/Yes går dokumentet iväg till Scrive, som därefter sköter resten av e-signeringsprocessen.

| Skicka fö | r e-signering                                                                                   | × |
|-----------|-------------------------------------------------------------------------------------------------|---|
| ?         | Vill du skicka dokumentet '00002-00015_1 Rum och kök<br>(R)_HYRESAVTAL_BOSTAD' för e-signering? |   |
|           | Yes No                                                                                          |   |

Om någonting går fel när dokumentet ska skickas till Scrive får man i det här läget upp ett felmeddelande, annars får man en bekräftelse som listar vilka mottagare som e-signeringen har skickats till.

| Skicka fö | r e-signering                                                                                                    | × |
|-----------|----------------------------------------------------------------------------------------------------|---|
| 1         | Dokumentet '00002-00015_1 Rum och kök<br>(R)_HYRESAVTAL_BOSTAD' är nu skickat för elektronisk<br>signering till anton.berglund@vitecsoftware.com. |   |
|           | ОК                                                                                                    |   |

När dokumentet har gått iväg syns e-signeringen i fliken *Kontrakt* och underfliken *E-signering*, precis som tidigare. I listan syns alla dokument som skickas för e-signering för det valda kontraktet. Här syns e-signeringens aktuella status (1), vilka parter som ska signera dokumentet (2), vilka parter som ska godkänna dokumentet (3) samt vilka parter som kan granska dokumentet (4).

| Contemporary Contemporary Conte | <b>kt</b><br>00015, 1 Rum och kök<br>sons Väg 9, 61835 Eskt<br>Frame | (R)<br>orp                         |                  | Lgh nr:<br>Plan:<br>Area:<br>Ågare: | 1304<br>3<br>50,0 m <sup>2</sup><br>008 Grassho | ppers             |           |           |           |            |                 |           |        |            |     |
|----------------------------------------------------------------------------------------------------|----------------------------------------------------------------------|------------------------------------|------------------|-------------------------------------|-------------------------------------------------|-------------------|-----------|-----------|-----------|------------|-----------------|-----------|--------|------------|-----|
| 📝 Kontra                                                                                                    | kt                                                                   |                                    |                  |                                     |                                                 |                   |           |           |           |            |                 |           |        |            |     |
| Objekt                                                                                                    | Objektstyp                                                           | Objektstypsgrupp                   | Kontraktstyp     | From                                | Tom                                             | Hyresgäst 1       | Period    |           | Vakanstyp | Moms       | Distribution    | l         | Jnder  | Önskat a   | 5   |
| 2 00002-000                                                                                                    | 15 1 Rum och kök (                                                   | Bostad                             | Kontrakt         | 2020-05-01                          |                                                 | Antonette Nilsson | Månad     |           |           |            | E-post, SMS     |           |        |            |     |
| 2 00002-000                                                                                                    | 15 1 Rum och kök (                                                   | Bostad                             | Kontrakt         | 2018-02-01                          | 2020-04-30                                      | Ema Eriksson      | Månad     |           |           |            | E-post, Lokal u | tskrift   |        | 2020-04-30 | 47  |
| 00002-000                                                                                                    | 15 1 Rum och kök (                                                   | Bostad                             | Internkontrakt   | 2018-01-01                          | 2018-01-14                                      | Ej Okej SSN: Olss | on Månad  |           |           |            | Lokal utskrift  |           |        |            |     |
| 2 00002-000                                                                                                    | 15 1 Rum och kök (                                                   | Bostad                             | Kontrakt         | 2014-05-01                          | 2017-12-31                                      | Carmela Andersso  | n Månad   |           |           |            | BGC Invoice     |           |        |            |     |
| 2 00002-000                                                                                                    | 15 1 Rum och kök (                                                   | Bostad                             | Kontrakt         | 2011-10-01                          | 2014-04-30                                      | Van Larsson       | Månad     |           |           |            | BGC Invoice     |           |        |            |     |
| 2 00002-000                                                                                                    | 15 1 Rum och kök (                                                   | Bostad                             | Kontrakt         | 2005-01-01                          | 2011-09-30                                      | Griffin Persson   | Månad     |           |           |            | Lokal utskrift  |           |        |            |     |
|                                                                                                    |                                                                      |                                    |                  |                                     |                                                 |                   |           |           |           |            |                 |           |        |            |     |
|                                                                                                    |                                                                      |                                    |                  |                                     |                                                 |                   |           |           |           |            |                 |           |        |            |     |
|                                                                                                    |                                                                      |                                    |                  |                                     |                                                 |                   |           |           | 0         | • •        |                 |           |        |            |     |
| Z Kontraktsinf                                                                                                    | ormation 🙎 Personer                                                  | <ul> <li>D E-signering*</li> </ul> | = = Beskrivninga | r 🗒 Dokume                          | nt                                              |                   |           |           |           |            |                 |           |        |            |     |
| Status                                                                                                    | Senaste händelse                                                     | Signerande parter                  | Go               | dkännare                            | Gransk                                          | are Dokumen       | t Dokumen | Skapad av | Objektsn  | Objektstyp | Objekttyp       | Adress    | Fastig | het Ägare  |     |
| Utkast                                                                                                    | 2020-04-02                                                           | Antonette Nilsson, Vite            | ec Admin Joh     | han Johansson                       | Vitec D                                         | 00002-00          | Kontrakt  | superuser | 00002-00  | 1 Rum oc.  | . Bostad        | Gustafsso | Frame  | Grass      | 10p |
|                                                                                                    |                                                                      | 2                                  |                  | 3                                   |                                                 |                   |           |           |           |            |                 |           |        |            |     |

När alla signerande parter har signerat dokumentet och alla godkännande parter har godkänt det, kommer statusen för e-signeringen sättas till **Signerat, stängt och nedladdat**. Notera att statusen måste uppdateras manuellt, så vida inte en schemalagd tjänst är uppsatt som uppdaterar statusen.

|   | Y Kontraktsinformation       | ersoner* | 📮 E-signering*  | = Beskrivningar 📱 Dokume       | nt              |            |          |
|---|------------------------------|----------|-----------------|--------------------------------|-----------------|------------|----------|
| s | tatus                        | s        | enaste händelse | Signerande parter              | Godkännare      | Granskare  | Dokument |
|   | Signerat, stängt och nedladd | at 2     | 020-04-02       | Antonette Nilsson, Vitec Admin | Johan Johansson | Vitec Demo | 00002-00 |

Vill man skicka fler dokument baserade på Wordmallar för e-signering kopplade till kontraktet behöver man välja en annan dokumenttyp, eftersom det bara kan finnas en aktiv e-signering av dokumenttypen **Kontrakt** per kontrakt. I det här fallet skickar man ett dokument med nyckelinformation (1) och dokumenttypen sätts då till **Tilläggskontrakt** (3). Eftersom dokumenttypen ändras kommer också de parter som är med vid signeringen ändras (2). I det här fallet säger uppsättningen att endast signerande part av typen **Hyresgäst** som ska användas för dokumenttypen **Tilläggskontrakt**.

#### **VITEC**

| Utskrift (1/1)                                                                                                    |                                       |                     | - 🗆                   |
|----------------------------------------------------------------------------------------------------|---------------------------------------|---------------------|-----------------------|
| Utskrift av kontrakt<br>Här kan du skriva ut ett kontrakt eller skicka ett kontrakt för elektronisk signering. \<br>Observera att den/de mallar du väljer inte får vara öppna i något annat program. | /älj den mall du vill använda eller a | använd kopplade kor | ntraktsmallar.        |
| Mallar                                                                                                    | Utskrift                              |                     |                       |
| Välj mall                                                                                                    | Per datum 2020-05-01                  | • i [               | ] Förhandsgranska     |
| ⊡- 📄 Kontrakt                                                                                                    |                                       |                     | Skriv ut              |
| 🕀 🛅 Bilagor                                                                                                    |                                       |                     |                       |
| ter in Hyresavtal<br>⊡ in Testmapp                                                                                                    | Elektronisk signering                 |                     |                       |
| Alla avgifter.dotx                                                                                                    | Parter                                |                     |                       |
| Bilaga 2.dotx                                                                                                    | In Part                               | Namn                | Roll In               |
| Bokmarken - Hera hyresgaster.dotx                                                                                                    | 1 Antonette Nilsson                   | Hyresgäst           | Signerande part [     |
| Dokument I.dotx                                                                                                    |                                       |                     |                       |
| - 🖉 Hyresavtal Bostad                                                                                                    |                                       |                     |                       |
| HYRESAVTAL_BOSTAD - Copy.dotx                                                                                                    |                                       |                     |                       |
| HYRESAVIAL_BOSIAD.dotx                                                                                                    |                                       |                     |                       |
| kontrakts mall.dotx                                                                                                    |                                       |                     |                       |
| AVTAL LGH INKL EL.dotx                                                                                                    |                                       |                     |                       |
| AVTAL LÄGENHET.dotx                                                                                                    |                                       |                     |                       |
| Nyckelinfo.dotx                                                                                                    |                                       |                     |                       |
| orginal Nyckelkvittens inlämnade nycklar.dotx                                                                                                    |                                       |                     |                       |
| orginal Nyckelkvittens utlämnade nycklar.dotx                                                                                                    |                                       |                     |                       |
| 🔤 Agare - alla bokmärken.dotx                                                                                                    |                                       |                     |                       |
|                                                                                                    | <                                     |                     | >                     |
| Mallar listade i dokumentarkivets mapp:<br>Wordmallar) Kontrakt                                                                                                    | Lägg till                             | Redigera            | Ta bort 🛈             |
|                                                                                                    | Elektronisk signering                 |                     |                       |
| Använd kopplade kontraktsdokument 👔                                                                                                    | Dokumentnamn                          | 00002-00015 1 Rum   | och kök (R) Nyckelii  |
| Mali                                                                                                    | Dokumenttyp                           | Tilläggekentrakt    |                       |
|                                                                                                    | labiudeireerreeddelaada               | Tilldygskontrakt    |                       |
|                                                                                                    | Indjudningsmeddelande                 |                     | ~ U                   |
|                                                                                                    |                                       |                     | $\sim$                |
|                                                                                                    | Bekräftelsemeddelande                 |                     | <u>َمَ</u> (ĵ)        |
|                                                                                                    |                                       |                     |                       |
|                                                                                                    |                                       |                     | ×                     |
| ↑ Flytta upp ↓ Flytta ned ▶ Inkludera ≮ Exkludera                                                                                                    | 🤹 Inställnir                          | ngar 🗾 Sign         | iera elektroniskt (1) |
|                                                                                                    |                                       |                     |                       |

Processen fungerar sedan likadant som för dokumenttypen Kontrakt.

#### **E-signera dokument**

Det finns även möjlighet att välja och lägga till signerande parter för e-signering från kontraktets dokumentarkiv.

I detta fall sätts dokumenttypen till Nyckelkvittens (1) och de parterna som ska vara med vid signeringen uppdateras utifrån vald dokumenttyp. I det här exemplet är det bara hyresgästen (2) på kontraktet som ska signera nyckelkvittensen. Dokumentnamnet (3) har genererats automatiskt utifrån namnet på det dokument som ska skickas för e-signering, objektets nummer och objektets typ. Dokumentnamnet går att justera manuellt om man önskar. För att genomföra e-signeringen klickar man slutligen på knappen Signera elektroniskt (4).

|                                        |                             |                    | E-signering      |                         |                |  |
|----------------------------------------|-----------------------------|--------------------|------------------|-------------------------|----------------|--|
| tskrift<br>Förhi<br>lektroni:          | andsgranska<br>sk signering | -                  | Skriv ut         |                         |                |  |
| Parter                                 |                             |                    |                  |                         |                |  |
| In<br>1                                | Part<br>Edmond Olsson       | 2                  | Typ<br>Hyresgäst | Roll<br>Signerande part | E-po:<br>vitec |  |
| <                                      |                             |                    |                  |                         | >              |  |
|                                        | Lägg till                   |                    | Redigera         | Ta bort                 | i              |  |
| Elektro                                | onisk signering             |                    |                  |                         |                |  |
| Dokun                                  | nentnamn                    | 0000               | 2-00016_1 Rum    | och kokvrå (R)_Nyc      | <b>3</b>       |  |
| Dokun                                  | nenttyp                     | Nyckelkvittens 🔽 🚺 |                  |                         |                |  |
| Inbjud                                 | ningsmeddelande             |                    |                  | ~                       | í              |  |
| Bekräf                                 | telsemeddelande             |                    |                  | ~                       | 1              |  |
| inställningar 🗹 Signera elektroniskt 4 |                             |                    |                  |                         |                |  |
|                                        |                             |                    |                  |                         | Stäng          |  |

#### E-signera ärende

Ett ärende är inte kopplat till ett specifikt kontrakt, utan istället till en specifik hyresgäst. På grund av detta går det inte att använda signerande parter av typen Intressent vid e-signering av ärenden. Det går inte heller att få med samtliga hyresgäster på ett kontrakt, utan den person som kommer att komma med som signerande part är den person som är kopplad som hyresgäst på ärendet (1). Det går dock att byta denna person genom att redigera ärendet innan det skickas för e-signering (2).

|   | 3               |                              | Tillvalsärende                    |
|---|-----------------|------------------------------|-----------------------------------|
|   | Arkiv Visa      | Redigera 🖉 Andra ärenden 6/6 |                                   |
| - | Nr<br>Fastighet | 20040701<br>00002 Frame      | Hyresgäst 🛞 Edmond Olsson 1 😢 🚉 😫 |
| - |                 |                              | Saldo 18 077 kr (71552,00 kr)     |
|   | Objekt          | 00002-00016                  | Telefon 090-141488, 090-130613    |
|   |                 | Gustafssons Väg 9            | E-post vitec.testare@gmail.com    |
|   | Objektsbeskr    |                              |                                   |
|   |                 |                              |                                   |

Dialogen för att skicka ett ärende för e-signering är densamma som när ett dokument ska skickas för e-signering. Skillnaden är att det inte går att välja dokumenttyp, utan den är alltid satt till **Ärende** (1) och de parter som ska vara med vid signeringen hämtas utifrån detta. I detta exempel är det endast personen som är kopplad till ärendet (2) som ska vara med som signerande part. Har man rättigheter till det går det att lägga till, redigera och ta bort signerande parter även för ärenden (3), t.ex. om man vill lägga till en ytterligare hyresgäst som ska godkänna tillvalet.

Ärendet kommer att omvandlas till en PDF när det skickas för e-signering och hur det kommer att se ut går att se genom att klicka på *Förhandsgranska* (4) eller *Skriv ut*. Namnet på dokumentet (5) genereras automatiskt utifrån objektets nummer, ärendets nummer och tiden då ärendet skickas för e-signering. Namnet går att ändra manuellt. För att genomföra e-signeringen klickar man slutligen på knappen *Signera elektroniskt* (6).

| Z 🛛                      |                    | E-signering      |                         | ×              |
|--------------------------|--------------------|------------------|-------------------------|----------------|
| Utskrift                 | egranska 👍 😑       | Skriv ut         |                         |                |
| Elektronisk si<br>Parter | gnering            |                  |                         |                |
| In Par                   | t<br>nond Olsson 2 | Typ<br>Hyresgäst | Roll<br>Signerande part | E-po:<br>vitec |
|                          |                    |                  |                         |                |
| <                        |                    |                  |                         | >              |
|                          | Lägg till          | Redigera         | Ta bort                 | 3              |
| Elektronisk              | signering          |                  |                         |                |
| Dokument                 | namn 0000          | 2-00016_200407   | 701_20200407_0756       | 5              |
| Dokument                 | Åren               | de               | V                       | 1              |
| Inbjudning               | smeddelande        |                  | ^<br>~                  | Í              |
| Bekräftelse              | emeddelande        |                  | ^<br>~                  | 1              |
|                          | 🏠 Inställningar    | 🗹 Sign           | era elektroniskt 6      | 1              |
|                          |                    |                  |                         | Stäng          |

## Betalningsperioder med hyresfria perioder

På betalningsperioder kan man numera ange mellan vilka datum den är hyresfri. Betalningsperioder som alltså har hyresfria perioder, t ex studentkontrakt med 10 månaders hyror, kan nu styras med exakt datum för att det ska bli rätt hyra vid in- och avflytt mitt i en delad hyresfri månad. Behovet av att ange datum för hyresfria perioder, finns enbart när en del av en månad ska vara hyresfri.

## Inställning för hyresfria perioder

Ange perioden som är hyresfri i betalningsperioden genom att fylla i start och slut i fr o m månad och dag, samt t o m månad och dag. Det går även att ha flera hyresfria perioder i en betalningsperiod. Om en hyresfri period sträcker sig över en hel månad måste månadsfördelningen för den månaden vara 0.

|                                                    |                      | Redigera betalningsperioder                                                                                                    | - 🗆 🗙 |
|----------------------------------------------------|----------------------|----------------------------------------------------------------------------------------------------|-------|
|                                                    | 🔍 Sök                | 🖉 Standard                                                                                                    |       |
| Namn<br>Månad                                      | Systemgenererad<br>X | Almänt                                                                                                    |       |
| Kvartal<br>Halvår                                  | X<br>X               | Namn 10 månader 16/6 - 15/8 Systemgenererad                                                                                                    |       |
| Ar<br>10 månader                                   | X                    | Period Mánad 🖤 🛈                                                                                                    |       |
| 10 månader halv<br>10 mån jul-aug<br>År/Maj        |                      | Perioder/ár 10 0<br>Mánadsfördelning<br>Januari 36 Februrari 36 Mars 36                                                                                                    |       |
| Halvår/maj<br>Vinterhyra<br>10 månader 16/6 - 15/8 |                      | April     36     Maj     36     Juni     18       Juli     0     Augusti     18     September     36       Oktober     36     November     36     December     36       Kvar att fördela     0     0     0     0 |       |
|                                                    |                      | Hyresfria perioder       Period     Fr o m       1     juni-16       augusti-15       Fr o m     ianuari       T o m     ianuari       31     Ta bort                                                            | D     |
|                                                    |                      | Beskrivning                                                                                                    |       |
| Logg                                               |                      | Ny Ta bort Spara                                                                                                    | Stäng |

I nedan exempel ska halva hyran betalas i juni, hyresfritt i juli och halva i augusti, alltså från och med 16 juni till och med 15 augusti (Grunddata->Betalningar->Betalningsperioder).

Datum för hyresfria perioder behöver inte anges om betalningsperioden har enbart hela månader som är hyresfria. T ex nedan betalningsperiod med 10 perioder/år där hela juli och augusti är hyresfria.

| Allmänt                                  | Pariadan any                                                       | rände en kontrakt                                                     | aab kan dädärinta änd                                                                                                    |                                                                                                    |                 |   |
|------------------------------------------|--------------------------------------------------------------------|-----------------------------------------------------------------------|----------------------------------------------------------------------------------------------------|----------------------------------------------------------------------------------------------------|-----------------|---|
| Namn                                     | 10 mån jul-au                                                      | ig                                                                    | och kan danor inte andr                                                                                                    | ds                                                                                                    | Systemgenererad |   |
| Period                                   | Månad                                                              | <b>v</b> (                                                            | 1)                                                                                                    |                                                                                                    |                 |   |
| Perioder/år                              |                                                                    | 10 (                                                                  | 1)                                                                                                    |                                                                                                    |                 |   |
| Hyres-<br>fritt hela<br>juli och<br>aug. | Månadsförd<br>Januari<br>April<br>Juli<br>Oktober<br>Kvar att förd | delning<br>36 Februrari<br>36 Maj<br>0 Augusti<br>36 November<br>dela | 36   Mars   3     36   Juni   3     0   September   3     36   December   3     0   Image: Constraint of the second second secon | <ol> <li>(1)</li> <li>(2)</li> <li>(3)</li> <li>(4)</li> <li>(5)</li> <li>(6)</li> <li>(6)</li> <li>(6)</li> <li>(6)</li> <li>(6)</li> <li>(6)</li> <li>(7)</li> <li>(7)</li></ol> |                 | • |
| -                                        | Period                                                             | From                                                                  | Tom                                                                                                    |                                                                                                    |                 | Û |
| Hyresfria<br>perioder<br>behöver<br>inte | 2                                                                  |                                                                       |                                                                                                    |                                                                                                    |                 |   |
| anges                                    | From                                                               | januari                                                               | v 1 v                                                                                                    |                                                                                                    | Lägg till       |   |
| _                                        | Tom                                                                | januari                                                               | v 31 v                                                                                                    |                                                                                                    | Ta bort         |   |

### Hur påverkas hyran?

Datum för hyresfria perioder styr hur många dagar hyresgästen ska betala vid eventuell inflyttning eller avflyttning mitt i en delvis hyresfri månad. Det är bara avgiftstyper som är delbara som påverkas, alltså saknar bock i "Kan inte delas" (Grunddata->Avgiftstyper).

| Övrigt                                    |                                   |
|-------------------------------------------|-----------------------------------|
| Vakansdebiteras                           | Pers <u>o</u> nbunden             |
| Kan inte d <u>e</u> las                   | <u>O</u> msättningshyra           |
| Tillgänglig för <u>d</u> irektfakturering | Oms <u>ä</u> ttningstillägg       |
| Tillgänglig för objektsbundna avgifter    | Spe <u>c</u> ificeras på kontrakt |

Exempel på olika fall, med en betalningsperiod med inställningen hyresfritt den 16/6 – 15/8 och att avgiftstypen är delbar:

- Om hyresgästen flyttar ut den 15/8 (eller tidigare i månaden), är augusti månad hyresfri. (Halva juni och hela juli är förstås också hyresfria.)
- Om hyresgästen flyttar ut den 20/8, ska hyresgästen betala för dagarna från den 16/8 20/8.

- Om hyresgästen flyttar in den 16/6 (eller senare i juni), är juni hyresfri. (Hela juli och halva augusti är förstås också hyresfria.)
- Om hyresgästen flyttar in den 3/6, ska hyresgästen betala för dagarna från den 3/6 15/6.

Avgifter som inte är delbara påverkar inte av inflyttning eller avflyttning mitt i en månad.

| Ovrigt                                    |                                   |
|-------------------------------------------|-----------------------------------|
| ✓ Vakansdebiteras                         | Personbunden                      |
| ☑ Kan inte d <u>e</u> las                 | Omsättningshyra                   |
| Tillgänglig för <u>d</u> irektfakturering | Oms <u>ä</u> ttningstillägg       |
| Använd faktureringsenhet (j)              | Spe <u>c</u> ificeras på kontrakt |
| Tillgänglig för objektsbundna avgifter    | Retroakt <u>i</u> v               |
| Objektbunden förvald                      | Fastighetsskatt                   |
| Grund för kvarboenderabatt                | Momsredovisas ej 👔                |
| Kan undantas vid kreditering (j)          |                                   |

### Befintliga kontrakt och betalningsperioder

Du som redan har kontrakt och betalningsperioder med betalningsfria perioder och vill börja använda de nya inställningarna, behöver göra följande:

- 1. Lägg upp en ny betalningsperiod i Grunddata->Betalningar->Betalningsperioder. Registrera vilka hyresfria perioder som ska finnas, samt övriga inställningar och spara.
- 2. På berörda kontrakt väljer du den nya betalningsperioden (Redigera kontrakt->fliken Betalning). Om du har många kontrakt som ska förändras, kan du kontakta Vitec för att få hjälp med att scripta in de nya betalningsperioderna.

## Behörighet

## Behörigheter e-signering

Det finns behörigheter för att hantera signerande parter. Dessa behörigheter ligger under Gemensamt->Elektronisk signering (Inställningar->Systeminställningar->Roller).

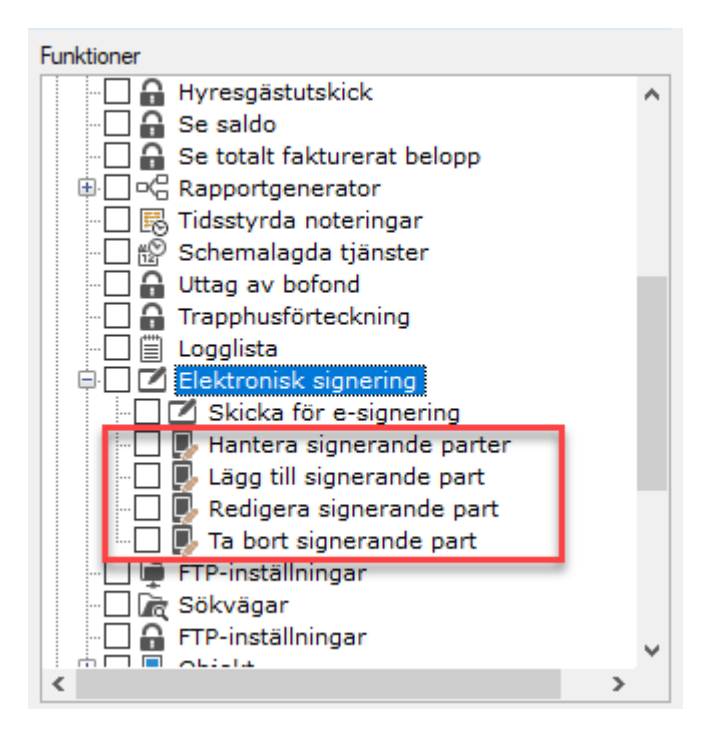

#### • Hantera signerande parter

- Rättighet att hantera signerande parter under *Meny->Grunddata->Elektronisk signering->Signerande parter*. Kräver även följande behörighet:

- Gemensamt->Kan se grunddata.
- Lägga till signerande parter
   Rättighet att lägga till signerande part när ett dokument ska skickas för e-signering.
   Badiaere signerande parter
- Redigera signerande parter
   Rättighet att redigera signerande part när ett dokument ska skickas för e-signering.
- Ta bort signerande parter
   Rättighet att ta bort en signerande part när ett dokument ska skickas för e-signering.

## Separata behörigheter för objekt, fastighet och byggnad

Det finns nu nya separata behörigheter för objekt, fastigheter och byggnader för att kontrollera åtkomsten till flikar i respektive dialog.

Dessa behörigheter ligger direkt under 'Gemensamt' (Inställningar->Systeminställningar->Roller).

| o <sup>o</sup>                                        | Systeminställningar                                                           | _ 0 | x | k |
|-------------------------------------------------------|-------------------------------------------------------------------------------|-----|---|---|
| <ul> <li>Allmänt</li> <li>E-post &amp; SMS</li> </ul> | Roller<br>Här kan du hantera roller och vilke behörigheter varje roll ska ha. |     |   | 3 |
| Elektronisk signering                                 | Roller                                                                        |     |   | ł |
| Dokumentarkiv                                         | Roller                                                                        | ^   | ] | l |
| 🗟 Rapportmallar                                       | superusers                                                                    |     |   | l |
| <ol> <li>Visningsalternativ</li> </ol>                | Registrerare VA                                                               |     |   | l |
| SS Användare                                          | Registrerare TF                                                               |     |   | l |
| Soller Roller                                         | Superuser Beslutsstöd ⊕ 🕞 🔄 Projektmodul<br>Hyresadm                          |     |   |   |

#### Behörighet Objekt

För objekt finns nu följande behörigheter:

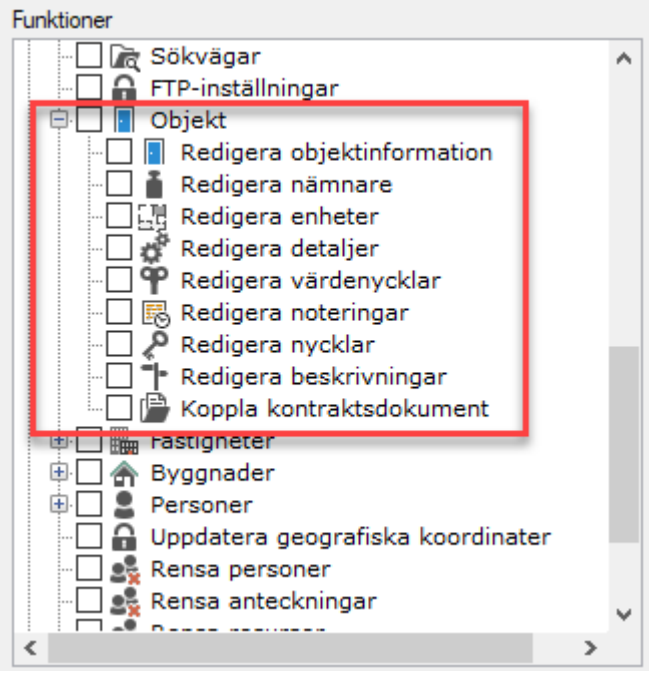

#### Redigera objektinformation

- Rättighet till fliken 'Standard' på ett objekt. Denna ersätter tidigare behörighet 'Grunddata>Objekt'. 'Övriga flikar utan egen behörighet kräver även denna behörighet.

- Redigera nämnare
  - Rättighet till fliken 'Nämnare' på objekt. Kräver även följande behörigheter:
    - o Gemensamt->Objekt->Redigera objektinformation
- Redigera enheter
  - Rättighet till fliken 'Enheter' på objekt.
- Redigera detaljer
  - Rättighet till fliken 'Detaljer' på objekt. Kräver även följande behörigheter:
    - Teknisk förvaltning->Detaljer->Detaljer (Redigera)
- Redigera värdenycklar
  - Rättighet till fliken 'Värdenycklar' på objekt. Kräver även följande behörigheter:
  - Gemensamt->Objekt->Redigera objektinformation
- Redigera noteringar
  - Rättighet till fliken 'Noteringar' på objekt. Kräver även följande behörigheter:

- Gemensamt->Tidsstyrda noteringar
- Redigera nycklar

0

- Rättighet till fliken 'Nycklar' på ett objekt. Kräver även följande behörigheter:
  - Gemensamt->Grunddata->Nyckelregister
- Redigera beskrivningar
   Rättighet till fliken 'Beskrivningar' på objekt. Kräver även följande behörigheter:
   Gemensamt->Objekt->Redigera objektinformation
- Koppla kontraktsdokument

   "Rättighet till fliken 'Koppla kontraktsdokument' på objekt. Kräver även följande behörigheter:
  - o Gemensamt->Objekt->Redigera objektinformation
  - Hyra->Kontrakt->Koppla kontraktsdokument

#### **Behörighet Fastigheter**

För fastigheter finns nu följande behörigheter:

| Funktioner                            |    |   |
|---------------------------------------|----|---|
|                                       |    | ٨ |
| - 🗌 🔒 FTP-inställningar               |    |   |
| 🗄 🔲 Obiekt                            |    |   |
| 🔁 🛄 🏣 Fastigheter                     | L  |   |
| 🖳 🔜 🖩 Redigera fastighetsinformation  | L  |   |
| 🖳 🕂 Lägga till fastigheter            | L  |   |
| 🗆 🛄 🗱 Ta bort fastigheter             | L  |   |
| 🖳 📄 🛔 Redigera nämnare                | L  |   |
|                                       | L  |   |
| 🖳 🌳 Redigera värdenycklar             | L  | _ |
| - 🗌 🔣 Redigera noteringar             | L  |   |
| 🔄 🔄 📑 Redigera beskrivningar          | L  |   |
| ф бyggnader                           | ۰. |   |
| 🕀 🛄 💂 Personer                        |    |   |
| 🖳 🔓 Uppdatera geografiska koordinater |    |   |
| 🖳 🚉 Rensa personer                    |    |   |
| 🖳 🔩 Rensa anteckningar                |    |   |
| Rensa resurser                        |    | ~ |
|                                       | >  |   |
|                                       | _  |   |

- Redigera fastighetsinformation

   Rättighet till fliken 'Standard' och 'Avancerat' på fastigheter. Denna ersätter tidigare behörighet 'Grunddata>Fastigheter'.
- Lägga till fastigheter
  - Rättighet att lägga till fastigheter. Kräver även följande behörigheter:
    - o Gemensamt->Fastigheter->Redigera fastighetsinformation
- Ta bort fastigheter
  - Rättighet att ta bort fastigheter. Kräver även följande behörigheter:
    - o Gemensamt->Fastigheter->Redigera fastighetsinformation
- Redigera nämnare
  - Rättighet till fliken 'Nämnare' på fastigheter.
- Redigera försäkringar
  - Rättighet till fliken 'Försäkringar' på fastigheter.

- Redigera värdenycklar
  - Rättighet till fliken 'Värdenycklar' på fastigheter.
- Redigera noteringar
  - Rättighet till fliken 'Noteringar' på fastigheter. Kräver även följande behörigheter:
    - Gemensamt->Tidsstyrda noteringar
- Redigera beskrivningar
  - Rättighet till fliken 'Beskrivningar' på fastigheter.

#### **Behörighet Byggnader**

För Byggnader finns nu följande behörigheter:

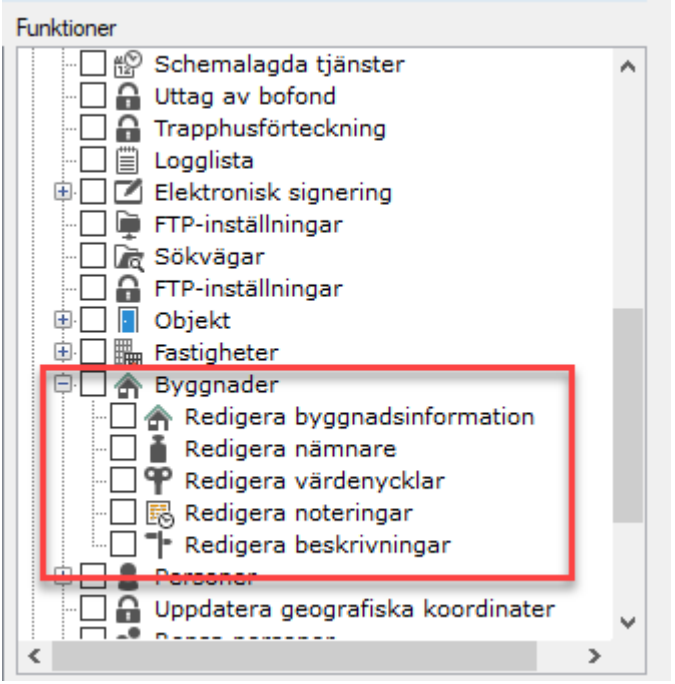

#### Redigera byggnadsinformation

 Rättighet till fliken 'Standard' på byggnader. Denna ersätter tidigare behörighet 'Grunddata>Byggnader'. Övriga flikar utan egen behörighet kräver även denna behörighet.

- Redigera nämnare
  - Rättighet till fliken 'Nämnare' på byggnader. Kräver även följande behörigheter:
    - Gemensamt->Byggnader->Redigera byggnadsinformation
- Redigera värdenycklar
  - Rättighet till fliken 'Värdenycklar' på byggnader. Kräver även följande behörigheter:
    - Gemensamt->Byggnader->Redigera byggnadsinformation
- Redigera noteringar
  - Rättighet till fliken 'Noteringar' på byggnader. Kräver även följande behörigheter:
     Gemensamt->Tidsstyrda noteringar
- Redigera beskrivningar
  - Rättighet till fliken 'Beskrivningar' på byggnader. Kräver även följande behörigheter:
    - Gemensamt->Byggnader->Redigera byggnadsinformation

## Smått och gott

## Loggning betalningsperioder

Loggning har nu införts på betalningsperioder, Grunddata->Betalning->Betalningsperioder.

|                                                                                                  |                                                                                                    | Redigera beta                                       | alningsperioder                                                                                                    |                                                                                                    |     |
|--------------------------------------------------------------------------------------------------|----------------------------------------------------------------------------------------------------|-----------------------------------------------------|----------------------------------------------------------------------------------------------------|----------------------------------------------------------------------------------------------------|-----|
|                                                                                                  | 🔍 Sök                                                                                                    | 🗭 Standard                                          |                                                                                                    |                                                                                                    |     |
| mn<br>Månad<br>Kvartal<br>Halvår<br>År<br>10 månader<br>10 månader halv                          | Systemgenererad Be<br>X =<br>X =<br>X =<br>X =<br>K =<br>Hi                                                                                                    | Allmänt<br>Namn Test<br>Period Månad<br>Perioder/år | 12 (Î)                                                                                                    | Systemgenererad                                                                                                    |     |
| 10 màn jul-aug<br>Ar/Maj<br>Halvär/maj<br>Vinterhyra<br>Test                                     |                                                                                                    | Mánac<br>Janua<br>April<br>Juli<br>Oktob            | dsfördelning         (1)           ii         30         Februrari         30         Mars         30           30         Maj         30         Juni         30           30         Augusti         30         September         30           er         30         November         30         December         30                                                                                        |                                                                                                    |     |
|                                                                                                  |                                                                                                    |                                                     | Logg                                                                                                    | ×                                                                                                    |     |
| Datum<br>2020-04-2<br>2020-04-2<br>2020-04-2<br>2020-04-2<br>2020-04-2<br>2020-04-2<br>2020-04-2 | Användare           8 11:43:25         superuser           8 11:43:25         superuser           8 11:43:25         superuser           8 11:43:25         superuser           8 11:43:25         superuser           8 11:43:25         superuser           8 11:43:25         superuser           8 11:43:25         superuser           8 11:43:25         superuser           8 11:43:25         superuser | Fullständigt namn                                   | Händelse<br>Månadsfördelning för januari ändrades från 36 till 3<br>Månadsfördelning för februari ändrades från 36 till<br>Månadsfördelning för mars ändrades från 0 till 30 a<br>Månadsfördelning för april ändrades från 0 till 30 a<br>Månadsfördelning för maj ändrades från 36 till 30 a<br>Månadsfördelning för juli ändrades från 36 till 30 a<br>Månadsfördelning för juli ändrades från 36 till 30 a | Typ  Betalningsperiod  Betalningsperiod  Betalningsperiod  Betalningsperiod  Betalningsperiod  Betalningsperiod  Betalningsperiod  Betalningsperiod Betalningsperiod Betalningsperiod Betalningsperiod Betalningsperiod Betalningsperiod  Betalningsperiod  Statement Statement Stat | 1   |
| Lägg till noteri                                                                                 | ng                                                                                                    |                                                     | Ny Tabo                                                                                                    | Stäng<br>i                                                                                                    | äng |

### Prestandaförbättringar

Löpande görs prestandaförbättringar i Vitec Hyra. Följande är gjorda i den här versionen.

- Prestandan för rapporten Detaljerad hyresgästförteckning har förbättrats.
- Prestandan för att hämta felaktiga bokföringsrader har förbättrats.